| <b>HAYWARD</b> <sup>®</sup>        |                                       |                             |
|------------------------------------|---------------------------------------|-----------------------------|
| Guía rápida de refere              | ncia                                  | O HAYWARD<br>Omnilogic<br>R |
| OmniLog                            |                                       | •                           |
| Navegación básica del pro          | ocesador del sistema prin             |                             |
| Cuerpo de agua<br>(BOW) específico |                                       |                             |
|                                    |                                       | Alarmas del sistema         |
| ۶<br>۲                             | alarm features                        | Configuración               |
|                                    |                                       |                             |
| <b>(</b> ] 11:18 am                | lights heating                        | Ver pantalla siguiente      |
|                                    | Cuerpo de agua<br>(BOW) NO especifico | Ver pantalla anterior       |

## Cambiar el cuerpo de agua mostrado

En el lado izquierdo del panel de control:

- Seleccione el área de la pantalla.
- Arrastre el dedo y luego suelte.

Nota: el arrastre funciona en ambas direcciones.

Funciones de acceso para un cuerpo de agua específico.

En el lado izquierdo del panel de control:

- Presione el área central de la pantalla (donde se muestra la temperatura o el símbolo de guión).
- Presione la función para activar o cambiar.

Nota: la temperatura sólo muestra un valor numérico si la bomba está en funcionamiento. Nota: las válvulas solamente cambiarán, si la bomba se activa manualmente.

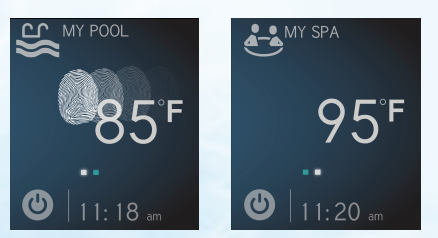

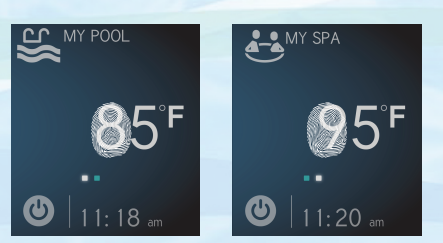

## Guía de referencia rápida: Ayuda de navegación

## ACTIVAR la bomba de filtrado

- 1. Seleccione el cuerpo de agua.
- 2. Seleccione el icono de bomba de filtrado.
- 3. Deslice el interruptor en la parte superior izguierda para ACTIVAR.

Nota: las válvulas cambian sólo cuando la bomba está funcionando.

Modo de luz diurna

En el lado derecho del panel de control:

• Busque y presione el icono de luz diurna.

Nota: el icono puede no aparecer en la primera pantalla de panel de control, utilice las flechas para localizarlo, si es necesario.

En el lado derecho del panel de control:

• Seleccione nuevamente el icono de luz diurna para retroceder.

Nota: el modo de luz diurna es ideal para situaciones brillantes o de alto brillo.

## Modo de servicio

Utilice el modo de servicio para suspender temporalmente toda la automatización, incluidos horarios y temas.

Nota: también puede determinar dónde se conectan los equipos/sensores.

En la parte inferior izquierda del panel de control:

- Seleccione el icono de encendido.
- Seleccione el icono de modo se servicio.
- Seleccione el icono de modo se servicio para retroceder.

Nota: si se deja el sistema en el modo de servicio, todos los eventos automáticos se verán afectados

Para ver tutoriales de OmniLogic visite: www.hayward.com/omnivideos

(ပ)

11:18 am

Para obtener una visión más detallada o ver otros productos de Hayward, visite: www.hayward.com o llame al 1-844-365-6442

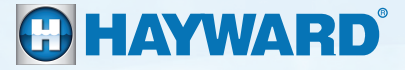

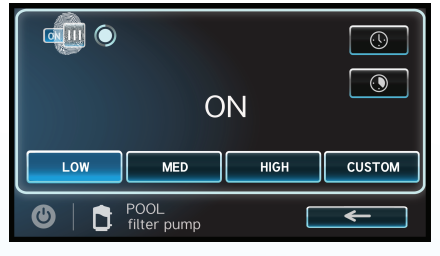

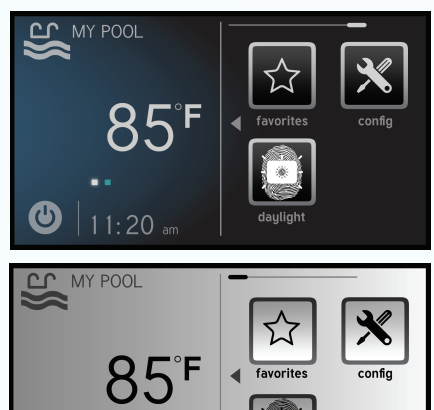

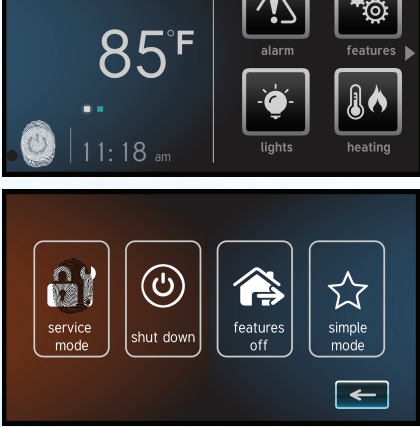

QRG-OLNAVg